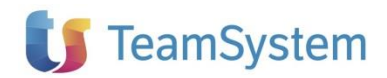

# NOTE OPERATIVE DI RELEASE

Dichiarazioni fiscali

| Applicativo:      | Redditi Persone Fisiche 2025 |
|-------------------|------------------------------|
| Oggetto:          | Aggiornamento procedura      |
| Versione:         | 2025 32.1.0                  |
| Data di rilascio: | 14 aprile 2025               |
| Riferimento:      | Contenuto del Rilascio       |
| Classificazione:  | Guida utente                 |
| Compatibilità:    | RPF 32.0.0 e successive      |
|                   |                              |

# Contenuto del rilascio

# CONTENUTO DELLA VERSIONE

QUADRI CONVERSIONE DATI DA ANNO PRECEDENTE QUADRO GENERALE AGGIORNAMENTO CODICI ATTIVITA' ATECO 2025 IMPORTAZIONE DATI STAMPE DI CONTROLLO STAMPE FISCALI E DI VERIFICA GESTIONE CALCOLO IMPOSTE IMMOBILIARI COMUNALI

## APPROFONDIMENTI

COMPILAZIONE DELLA DICHIARAZIONE DEI REDDITI QUADRO CREDITI E ACCONTI ANNO PRECEDENTE IMPORTAZIONE UTILIZZO CREDITI IN F24 CATASTO ONLINE GESTIONE AUTOMATICA ADDIZIONALI COMUNALI COMPILAZIONE IMMOBILI E RIPORTO NEI QUADRI RA/RB LOCAZIONI BREVI – CEDOLARE SECCA 26% O 21%

## PROSSIMI AGGIORNAMENTI

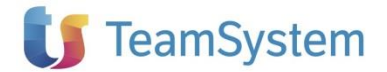

# Contenuto della versione

## QUADRI

La versione 2025.0.0 del modulo Persone Fisiche 2025 rende disponibili i seguenti quadri:

| Dichia | raz | ioni |  |
|--------|-----|------|--|
|        | fic | cali |  |

#### Modello Redditi Persone Fisiche

- Quadro Generale;
  - Dati invio telematico;
  - Frontespizio;
  - Impegno alla trasmissione telematica;
  - Familiari a carico;
  - RA Redditi dei terreni;
  - RB Redditi dei fabbricati;
  - RC Redditi di lavoro dipendente e assimilati;
  - RP Oneri e spese;
  - LC Cedolare secca sulle locazioni;
  - RN Calcolo dell'IRPEF;
  - RV Addizionale regionale e comunale all'IRPEF;
  - CR Crediti d'imposta;
  - DI Dichiarazione integrativa;
  - RX Compensazioni e rimborsi;
  - RL Altri redditi;
  - RM Redditi soggetti a tassazione separata e ad imposta sostitutiva;
  - Riepilogo Redditi;

Gestione terreni/fabbricati ai fini dei redditi e ai fini del calcolo acconto IMU/IMIS/ILIA.

## CONVERSIONE DATI DA ANNO PRECEDENTE

Per ViaLibera la procedura di conversione da anno precedente è disponibile dal menu **Elaborazioni Multiple** utilizzando la funzione: **Converti – Converti da anno precedente**.

Per ViaLibera Suite la funzione è disponibile dalla barra degli strumenti al percorso Clienti e attività/Conversione da anno prec./2024 -> 2025.

| 습 🗣 🗋 🦷       | • 🖶 🖣                     |              |                   |                           |
|---------------|---------------------------|--------------|-------------------|---------------------------|
| Dichiarazione | Stampe Telematico         | Supporto     |                   |                           |
| 💮 Aggiorna    | 🗋 Nuova 📑 Elimina         | 🖌 Converti 🕶 | 😤 Backup 💐 Restor | e 🔋 Importa dichiarazioni |
| Home          | Elaborazioni multiple X R | Converti da  | anno precedente   |                           |

All'avvio viene proposta una maschera con l'elenco delle dichiarazioni gestite lo scorso anno.

Per scegliere tutte le dichiarazioni è necessario utilizzare l'apposito riquadro posto sulla riga di descrizione delle colonne.

|   | ? | Selezionare la dichiarazione dall'elenco sottostante |             |   |               |    |                  |       |             |  |
|---|---|------------------------------------------------------|-------------|---|---------------|----|------------------|-------|-------------|--|
| - |   |                                                      |             |   |               | D  | ichiarazioni: 33 | (Sele | zionate: 0) |  |
|   |   | Codice soggetto 🔻                                    | Descrizione | 7 | Denominazione | τ. | Codice fiscale   | Ŧ     | Dichiarazic |  |

Altrimenti, l'utente può selezionare le dichiarazioni da convertire tramite apposito check box posto sulla sinistra della maschera.

Per proseguire con la funzione occorre premere il bottone "Converti".

Al termine dell'operazione di conversione nelle "Elaborazioni multiple" si avrà la lista di tutte le dichiarazioni gestibile dall'applicativo.

### QUADRO GENERALE

Per la gestione della Dichiarazione Redditi 2025, come già avveniva lo scorso anno, TeamSystem è ricorsa alla tecnologia cloud, pur mantenendo la logica di integrazione tra applicativi fiscali.

Nel quadro generale saranno presenti i dati anagrafici e dei dati relativi all'attività che saranno riportati sul Frontespizio della dichiarazione stessa.

Il quadro Generale contiene le seguenti informazioni:

- Dati anagrafici relativi alla situazione del contribuente, residenza e domicilio fiscale;
- Dati dei soggetti che presentano la dichiarazione per conto di altri;
- Impostazioni relative ai versamenti IMU e alla dichiarazione IMU;
- Impostazioni relative ai versamenti delle imposte;
- Credenziali di accesso al servizio Catasto AdE.

I dati relativi al riporto dei crediti da anno precedente saranno invece presenti nell'apposito quadro accessibile accedendo alla dichiarazione Redditi.

La modifica dei dati anagrafici presenti nel quadro Generale e che vengono riportati nel Frontespizio potrà avvenire direttamente dalla Dichiarazione Redditi o dalla Dichiarazione Irap utilizzando il comando Anagrafica presente nella navbar, unica precisazione nell'ambiente ViaLibera Suite per via del sistema di storicizzazione dei dati anagrafici occorrerà comunque agire attraverso l'Anagrafica del soggetto.

| Home | ROSSI MADDALENA X                               |                                               |                                             |                                                                   |                                                                                                  |       |
|------|-------------------------------------------------|-----------------------------------------------|---------------------------------------------|-------------------------------------------------------------------|--------------------------------------------------------------------------------------------------|-------|
| ÷    | MADDALENA ROS                                   | SI (RSSMDL74H                                 | 53F205L)                                    |                                                                   | *                                                                                                | Q (2) |
| 5    | CODICE FISCALE (*)                              | SMDL74H53F205L                                |                                             | ROSSI                                                             | MADDALENA                                                                                        |       |
| ٢    | TIPO<br>DI DICHIARAZIONE                        | Quadro Quadro<br>RW VO                        | Quadro<br>AC ISA                            | Correttiva Dichiarazione<br>nei termini integrativa               | Dichiarazione<br>integrativa<br>(ar. 2. co. Ster.<br>DPR 322/98) errori contabili<br>eccezionali | -     |
|      | DATI DEL<br>CONTRIBUENTE                        | Comune (o Stato estero) di nascita<br>MILANO  |                                             | Provincia (sigla) Data di n<br>MI 1                               | ascita Sesso<br>(barrare la relativa casella)<br>3/06/1974 F X                                   |       |
|      |                                                 | deceduto/a<br>6                               | tutelato/a mino                             | re Codice Stato estero Partita IV/                                | A (eventuale)<br>02800167                                                                        |       |
| 8    | Anagrafica                                      | Accettazione<br>eredità giacente<br>olontaria | Immobili Cessazione<br>sequestrati attività | Riservato al liquidatore ovvero al curatore falli<br>Stato<br>dal | mentare/curatore della liquidazione giudiziale<br>Periodo d'imposta                              | >     |
|      | RESIDENZA<br>ANAGRAFICA<br>Da compilare solo se | DIANO MARINA                                  |                                             | Provinc<br>II                                                     | A 18013 Codice comune D297                                                                       |       |

Una volta richiamata la gestione per poter ritornare alla Dichiarazione sarà sufficiente utilizzare il comando "Ritorna a redditi".

fiscali

Dichiarazioni

|               |                                                                                  | QUAD                | RO GENERALE                        | REDDITI                                                                                 | -                          |
|---------------|----------------------------------------------------------------------------------|---------------------|------------------------------------|-----------------------------------------------------------------------------------------|----------------------------|
| DATI DEL      | Codice fiscale                                                                   | Cognome             |                                    | Nome                                                                                    | Cod. azieno                |
|               | DSSMDT 74H53F205                                                                 | T. ROSSTI           |                                    | MADDATENIA                                                                              |                            |
| CONTRADUCTIVE | KSSHDL/HISSE205                                                                  | T RODDI             |                                    | MADDALENA                                                                               |                            |
| CONTRADUCTIVE | Comune (o stato estero) di na                                                    | ascita              | Prov.                              | Data di nascita                                                                         | Sesso                      |
| CONTRADUCTION | Comune (o stato estero) di na<br>MILANO                                          | ascita              | Prov.<br>MI                        | Data di nascita<br>13 06 1974                                                           | Sesso<br>M F               |
|               | Comune (o stato estero) di na<br>MILANO<br>deceduto/a tutelato/                  | ascita<br>'a minore | Prov.<br>MI<br>Codice Stato estero | Data di nascita<br>13 06 1974<br>Partita IVA (eventuale)                                | Sesso<br>M F               |
| 0011112021112 | Comune (o stato estero) di na<br>MILANO<br>deceduto/a tutelato/<br>6 7           | ascita<br>/a minore | Prov.<br>MI<br>Codice Stato estero | Data di nascita<br>13 06 1974<br>Partita IVA (eventuale)<br>03402800167                 | Sesso<br>M F               |
| RESIDENZA     | Comune (o stato estero) di na<br>MILANO<br>deceduto/a tutelato/<br>6 7<br>Comune | /a minore<br>8      | Prov.<br>MI<br>Codice Stato estero | Data di nascita<br>13 06 1974<br>Partita IVA (eventuale)<br>03402800167<br>Prov. C.a.p. | Sesso<br>M F<br>Cod. comur |

## AGGIORNAMENTO CODICI ATTIVITA' ATECO 2025

#### Premessa normativa

Dichiarazioni

fiscali

Per le finalità fiscali, tutti gli operatori IVA saranno tenuti ad utilizzare i codici attività indicati nella nuova classificazione ATECO 2025 negli atti e nelle dichiarazioni da presentare all'Agenzia delle entrate, salva diversa indicazione riportata nelle istruzioni dei modelli fiscali.

Come previsto con la Risoluzione n. 262/E del 24 giugno 2008, l'adozione della nuova classificazione ATECO 2025 non comporta l'obbligo di presentare un'apposita dichiarazione di variazione dati ai sensi degli articoli 35 e 35-ter del Decreto del Presidente della Repubblica 26 ottobre 1972, n. 633.

Tuttavia, la classificazione ATECO 2025 introduce modifiche sia nella struttura dei codici che nei rispettivi titoli e contenuti. Al riguardo, qualora il contribuente rilevi la necessità di comunicare all'Agenzia delle entrate una nuova codifica che meglio rappresenta l'attività svolta, si ricorda che:

- se il contribuente è iscritto nel Registro delle Imprese delle Camere di commercio, la dichiarazione dovrà essere effettuata con la Comunicazione Unica (ComUnica) messa a disposizione da Unioncamere;

- se il contribuente non è iscritto al Registro delle Imprese delle Camere di commercio, dovrà invece utilizzare uno dei modelli pubblicati sul sito internet dell'Agenzia delle entrate (www.agenziaentrate.gov.it) (modello AA7/10 per società, enti, associazioni, eccetera; modello AA9/12 per imprese individuali, lavoratori autonomi, artisti e professionisti, eccetera; modello AA5/6 per enti non commerciali, associazioni, eccetera; modello ANR/3 per l'identificazione diretta ai fini IVA di soggetto non residente).

#### Gestione nell'applicativo

In fase di conversione da anno precedente nel quadro Generale dove sono presenti i dati dell'attività esercitata prevalentemente saranno previste due informazioni, la prima corrispondente alla vecchia codifica ATECO 2007 e la seconda relativa alla nuova codifica ATECO 2025.

Potranno presentarsi due diversi casi:

1. Da parte dell'ISTAT è stato fornito un raccordo puntuale tra la vecchia codifica, prevedendo in alcuni casi un accorpamento di più codici ATECO 2007.

| Dichiarazione 🖉 🕕 🔳 🔇                           | Quadri di servizio - Quadro Generale |                                                         | E' RICHIESTO I      | L RICALCOLO DELLA DI                        | CHIARAZIONE              |                      |                     |          |     |
|-------------------------------------------------|--------------------------------------|---------------------------------------------------------|---------------------|---------------------------------------------|--------------------------|----------------------|---------------------|----------|-----|
| Quadri di servizio     Quadro Generale          |                                      |                                                         | Procedura non       |                                             |                          |                      |                     |          |     |
| Dati invio telematico     Gestioni              |                                      | Data di inizio procedura                                | ancora terminata    | Data di fine proc                           | cedura                   | Codice fiscale socie | età o ente dichiara | ante     |     |
| Modelli dichiarazione     Dichiarazione Redditi | DATI DELL'ATTIVITA'                  | Codice attività prevalente ATI                          | ECO 2025            | 25 261100 Fabbricazione di componenti elett |                          |                      | ettroni             | lci      |     |
| Terreni e fabbricati                            |                                      | Codice attività prevalente ATI<br>Importo IMU versata   | ECO 2007            | 261109                                      | Fabbricaz<br>Conferma im | zione di altri       | componenti e        | lettroni | ici |
| Fabbricati (10)                                 | DATI                                 | Data da riportare sulle dichiar                         | razioni IMU         |                                             |                          |                      | 30                  | 06 20    | 25  |
| Riepilogo IMU per Comune (5)                    | RIGUARDANTI                          | Disabilita la generazione delle                         | e dichiarazioni IMU |                                             |                          |                      |                     |          |     |
| Riepilogo IMU Generale                          | IMU                                  | Disabilita la generazione del l                         | Mod. F24 per l'acco | nto o unica rata IMI                        | J                        |                      |                     |          |     |
|                                                 |                                      | Disabilita la generazione del Mod. F24 per il saldo IMU |                     |                                             |                          |                      |                     |          |     |

# Dichiarazioni fiscali

2. Da parte dell'ISTAT è stato fornito un raccordo che prevede a fronte di un unico codice ATECO 2007 la corrispondenza con più codici ATECO 2025

In questo caso in fase di conversione nel campo "Codice attività prevalente ATECO 2025" sarà riportata la vecchia codifica seguita da una P finale. Sarà presente un messaggio di anomalia che in presenza di pochi codici in abbinamento indicherà anche quali sono i codici possibili con la nuova codifica.

| Dichiarazione 🖉 🕕 🔳 🔇                           | Quadri di servizio - Quadro Generale |                                                         | E' RICHIESTO        | IL RICALCOLO DELLA D | ICHIARAZIONE |                     |                |           |        |
|-------------------------------------------------|--------------------------------------|---------------------------------------------------------|---------------------|----------------------|--------------|---------------------|----------------|-----------|--------|
| Quadri di servizio                              |                                      |                                                         |                     |                      |              |                     |                |           |        |
| Quadro Generale                                 |                                      |                                                         | Procedura non       | a non                |              |                     |                |           |        |
| Dati invio telematico                           |                                      | Data di inizio procedura                                | ancora terminata    | Data di fine pro     | cedura       | Codice fiscale soci | ietà o ente di | chiarante |        |
| Gestioni                                        |                                      |                                                         |                     |                      |              |                     |                |           |        |
| Modelli dichiarazione     Dichiarazione Radditi |                                      | Codice attività prevalente AT                           | ECO 2025            | 205990P              |              |                     |                |           |        |
| Dichiarazione Redditi                           | DATI DELL'ATTIVITA                   | Codice attività prevalente AT                           | ECO 2007            | 205990               | Fabbrica     | zione di altri      | prodotti       | chimici   | n.c.a. |
| Terreni (14)                                    |                                      | Importo IMU versata                                     |                     |                      | Conferma in  | nporto              |                |           |        |
| Fabbricati (10)                                 | DATI                                 | Data da riportare sulle dichiar                         | razioni IMU         |                      |              |                     |                | 30 06     | 2025   |
| Riepilogo IMU per Comune (5)                    | RIGUARDANTI                          | Disabilita la generazione delle                         | e dichiarazioni IMU |                      |              |                     |                |           |        |
| Riepilogo IMU Generale                          | IMU                                  | Disabilita la generazione del                           | Mod. F24 per l'acco | nto o unica rata IM  | U            |                     |                |           |        |
|                                                 |                                      | Disabilita la generazione del Mod. F24 per il saldo IMU |                     |                      |              |                     |                |           |        |

Aprendo la nuova tabella e filtrando la seconda colonna con l'indicazione del vecchio codice sarà infine possibile vedere puntualmente i nuovi codici abbinabili con le relative descrizioni.

| Dichiarazione                                          | uadri di servizio - Quadro Generale | E' RICHIESTO IL RI | CALCOLO DELLA DICHIAR    | Non vi è una corrispond       | enza u | unica per il codice ATECO 2007 205990. Scegli | ere und | tra i segue | nti: 205100, 205991, 2059 |
|--------------------------------------------------------|-------------------------------------|--------------------|--------------------------|-------------------------------|--------|-----------------------------------------------|---------|-------------|---------------------------|
| A Quadri di servizio                                   |                                     |                    |                          |                               |        |                                               |         |             |                           |
| Quadro Generale     Dati invio telematico     Gestioni |                                     | Data di inizio     | procedura Procedura      | ra non<br>minata Data di fine | e proc | cedura Codice fiscale società o               | ente    | dichiarante | •                         |
| Modelli dichiarazione                                  |                                     | Codice attivita    | à prevalente ATECO 2025  | 205990P                       |        |                                               |         |             |                           |
| Dichiarazione Redditi     Terreni e fabbricati         | DATI DELL'ATTIVITA                  |                    |                          | Co                            | dice   | Attivita'                                     |         |             |                           |
| Terreni (14)                                           |                                     | ATECO 2025 T       | ATECO 2007               |                               | -      | DESCRIZIONE ATTIVITA'                         |         |             | VALORE SOGUA R            |
| Fabbricati (10)                                        | DATI                                | AILCO LOLD I       | AILCO 2007               |                               | -      |                                               | at      | ,           | VALORE SOULIA R           |
| Riepilogo IMU per Comune (5)                           | RIGUARDANTI                         | 205991             | 205990                   |                               |        | Seleziona tutti                               | ×       | le          |                           |
| Kiepilogo into Generale                                | IMO                                 |                    |                          |                               | 10     | [vuoto]                                       | •       |             |                           |
|                                                        |                                     |                    |                          |                               | 1.0    | 011110.011120.011130.011140                   |         |             |                           |
|                                                        | DATI                                |                    |                          |                               |        | 011200                                        |         |             |                           |
|                                                        | RIGUARDANTI I<br>VERSAMENTI E       |                    |                          |                               |        | 011210 011221 011220 011220 011000            |         |             |                           |
|                                                        | LE DELEGHE                          |                    |                          |                               | 1.5    |                                               |         |             |                           |
|                                                        |                                     |                    |                          |                               | 15     | 011310,012800                                 |         |             |                           |
|                                                        |                                     | ٠                  |                          |                               |        | 011321,012800                                 |         |             | •                         |
|                                                        |                                     | ALLINDA DI         | GREDITO                  |                               |        | 011329,012800                                 |         |             |                           |
|                                                        |                                     | Codice             | Banca                    |                               |        | 011340,011990                                 |         |             |                           |
|                                                        |                                     |                    |                          |                               |        | 011400                                        |         |             |                           |
|                                                        |                                     | Agenzia            |                          | Prov                          |        | 011500                                        |         |             | CIN                       |
|                                                        |                                     |                    |                          |                               |        |                                               | •       |             |                           |
|                                                        |                                     | Marcare per i      | I calcolo automatico CIN | Intern. Cod Haz.              |        | ostro sighe con valori che                    | _       |             |                           |
|                                                        |                                     |                    |                          |                               | È      | uguale a                                      | •       |             |                           |
|                                                        | CREDENZIALI                         | User               |                          | Password                      | 2      | 05990                                         | aA      |             |                           |
| cerca 🔎 🎘 📰 🚺                                          | Versione 2025 - Redditi Persone F   | isiche 32.1.0      | SHOPSI' S                | RL E - 03017680236            |        |                                               | - 10    | erca        | Q < > @ Ø                 |

|              | Codice                                                      | Attivita'                                                             |                  |
|--------------|-------------------------------------------------------------|-----------------------------------------------------------------------|------------------|
| ATECO 2025 🔻 | ATECOFIN 2007                                               | DESCRIZIONE ATTIVITA'                                                 | VALORE SOGLIA RI |
| 205100       | 201409,205990                                               | Produzione di biocarburanti liquidi                                   |                  |
| 205999       | 205910,205920,205930,205940,205950,205960,205970,20<br>5990 | Fabbricazione di tutti gli altri prodotti chimici vari n.c.a.         |                  |
| 205991       | 205990                                                      | Fabbricazione di liquidi per inalazione per sigarette<br>elettroniche |                  |
|              |                                                             |                                                                       |                  |
|              |                                                             |                                                                       |                  |
|              |                                                             |                                                                       |                  |
| 4            |                                                             |                                                                       | •                |

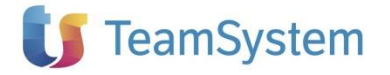

L'utente potrà quindi indicare la nuova codifica mantenendo l'informazione del codice ATECO 2007 precedentemente utilizzato.

|                | Codice attività prevalente ATECO 2025 | 205991 | Fabbricazione di liquidi per inalazione per sigarette elettr |
|----------------|---------------------------------------|--------|--------------------------------------------------------------|
| DATIDELLATIONA | Codice attività prevalente ATECO 2007 | 205990 | Fabbricazione di altri prodotti chimici n.c.a.               |
|                | Importo IMU versata                   |        | Conferma importo                                             |

# Dichiarazioni IMPO fiscali

# IMPORTAZIONE DATI

Selezionando il comando **Importa da** presente nel menu **File** è possibile accedere ad un sottomenu che rende disponibili le seguenti procedure di importazione:

- Deleghe 2024;
- Fabbricati;
- Terreni;

# STAMPE DI CONTROLLO

Le stampe di controllo abilitate con la presente versione sono:

- Richiesta dati;
- Elenco Terreni;
- Terreni per Comune;
- Terreni dettaglio IRPEF;
- Terreni dettaglio IMU;
- Elenco Fabbricati;
- Fabbricati per Comune;
- Fabbricati dettaglio IRPEF;
- Fabbricati dettaglio IMU;
- Importi dovuti IMU con saldo previsionale per Comune;
- Importi dovuti IMU con saldo previsionale per Contribuente;
- Elenco Comuni con versamenti IMU;
- Situazione Versamenti IMU.

# STAMPE FISCALI E DI VERIFICA

Dalla sezione "**Stampe**" sono disponibili le **Stampe Dichiarazione** (fiscali e di verifica) previste per il modulo IVA relative ai quadri sopra descritti.

La sezione "**Stampe**" è richiamabile sia a dichiarazione aperta che dalle Elaborazioni Multiple per le elaborazioni massive previa selezione dei soggetti da trattare.

## **GESTIONE CALCOLO IMPOSTE IMMOBILIARI COMUNALI**

Con la presente versione risulta abilitato il calcolo dell'acconto relativo:

- alla nuova IMU, introdotta dai commi da 739 a 783 dell'art. 1 della legge 160 del 2019;

- l'IMI, che dal 2014 sostituisce sul territorio della Provincia Autonoma di Bolzano le imposte immobiliari comunali;

- l'IMIS, che dal 2015 sostituisce nei comuni trentini le imposte immobiliari comunali;

- l'ILIA, che dal 2023 sostituisce nei comuni del Friuli-Venezia Giulia le imposte immobiliari comunali.

Oltre al calcolo dell'acconto 2025, saranno attivi anche i quadri di Riepilogo IMU per Comune e Generale e le stampe di controllo relative ai versamenti, le deleghe di versamento F24 saranno invece abilitate con successivo aggiornamento.

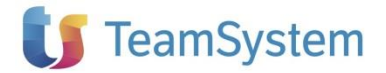

# Approfondimenti

# COMPILAZIONE DELLA DICHIARAZIONE DEI REDDITI

Per la gestione della Dichiarazione Redditi 2025, come già avveniva lo scorso anno, TeamSystem è ricorsa alla tecnologia cloud, pur mantenendo la logica di integrazione tra applicativi fiscali.

**Dichiarazioni fiscali** Per la compilazione e gestione dei modelli Redditi è richiesto un unico ma fondamentale requisito che è quello di avere una connessione Internet attiva sul server locale e sulle postazioni degli utenti.

L'accesso alla nuova gestione della dichiarazione dei Redditi è possibile solo dall'applicativo fiscale on premise.

Pertanto, una volta all'interno dell'applicativo fiscale sarà possibile richiamare la Dichiarazione Redditi nel seguente modo:

- Selezionando la voce di menu Dichiarazione Redditi con il doppio click del mouse; oppure
- Utilizzando il bottone Apri presente all'interno del quadro generale dedicato alla Dichiarazione dei Redditi.

| Dichiarazione 🖉 🕕 🔳 🔇                                                                                                    | Modelli dichiarazione - Dichiarazione Re | dditi                                                             |                            |               |
|----------------------------------------------------------------------------------------------------|------------------------------------------|-------------------------------------------------------------------|----------------------------|---------------|
| Cuudri di servisio     Quadro Generale     Dati mio telematico     Ecitioni     Gestioni     Modelli dicharazione     Dichiarazione Redditi |                                          |                                                                   |                            | MOD           |
| Terreni e fabbricati     Terreni (14)     Fobbricati (10)     Riepliogo (MU per Comune (5)                                                  | DATI DEL<br>CONTRIBUENTE                 | Codice fiscale<br>RSSGMM79P51G164Z                                | Cognome<br>ROSSI           | Nome<br>GEMMA |
| Riepilogo IMU Generale                                                                                                    |                                          | Apri la dichiarazione Redditi<br>Elimina la dichiarazione Redditi | Licenza modulo CPB: ATTIVA |               |

Il quadro Dichiarazione Redditi contiene le informazioni relative ai quadri compilati nella presente dichiarazione dei redditi e quelli compilati nella dichiarazione dell'anno precedente.

Qualora vengano effettuate delle modifiche nel quadro Generale oppure vengano eseguite delle funzioni di importazione da fonti esterne si renderà necessario accedere nuovamente alla Dichiarazione Redditi oppure effettuare il ricalcolo della dichiarazione per poterla aggiornare, la situazione sarà evidenziata da apposito messaggio.

| odelli dichiarazione - Dichiarazione R | edditi                           | E' RICHIESTO IL RICALCOLO DELLA DICI | HARAZIONE     |               |
|----------------------------------------|----------------------------------|--------------------------------------|---------------|---------------|
|                                        |                                  |                                      | MOI           | DEL           |
| DATI DEL<br>CONTRIBUENTE               | Codice fiscale                   | Cognome                              | Non           | іе<br>галад   |
|                                        | DATI MODIFI                      | CATI. LA DICHIARAZIO                 | NE REDDITI E' | DA AGGIORNARE |
|                                        | Apri la dichiarazione Redditi    | Licenza modulo CPB: A                | TTIVA         |               |
|                                        | Elimina la dichiarazione Redditi |                                      |               |               |

La funzione "Ricalcola" per poter eseguire l'aggiornamento contemporaneo della Dichiarazioni Redditi e Irap è presente nel menu Dichiarazioni a dichiarazione aperta.

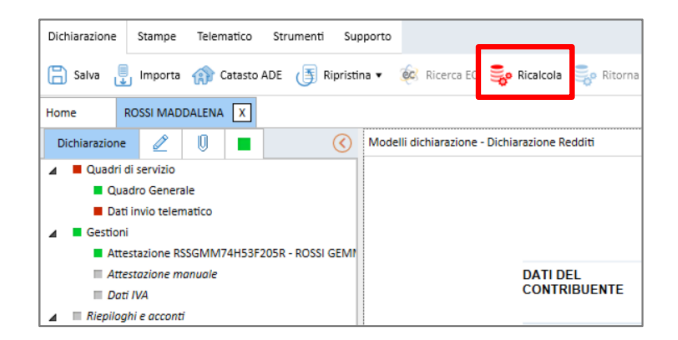

Per evidenziare le dichiarazioni che hanno subito modifiche senza che l'utente abbia provveduto ad una delle seguenti azioni:

- accesso alla dichiarazione Redditi;
- ricalcolo dell'intera dichiarazione;

è inoltre presente tra le funzioni massive relative alle "Stampe di controllo" la stampa Elenco Dichiarazioni con dati non omogenei, che consente una rapida verifica dei soggetti interessati.

Si ricorda che per avviare l'inserimento dei dati è necessario aver attivato il quadro, utilizzando l'azione "Attiva quadro" presente nel menu contestuale che appare selezionando i tre puntivi che si evidenziano passando con il mouse sul quadro interessato.

| • ( | Redditi Società di Persone       |
|-----|----------------------------------|
| •   | Frontespizio                     |
|     | Impegno trasmissione telematica  |
|     | RA Terreni                       |
|     | Aggiungi RS al quadro di reddito |
|     | Attiva                           |
|     | E ElencoCampi                    |
|     | KH Partecipazione                |
| [   | 🖥 RJ Imprese marittime           |

I quadri potranno essere attivati in automatico qualora vengano eseguite delle attività che comportano il riporto automatico di valori nei quadri non attivati manualmente. Ad esempio, in fase di conversione o di importazione da contabilità.

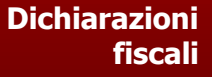

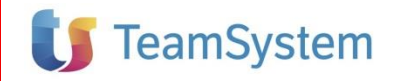

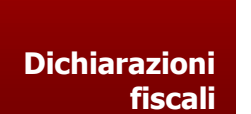

| Dichiarazion | e Stampe Telematico Strumenti Supporto                                                                                                    |                                                                                                    | C Duroconference & crampie                                                                                                    |
|--------------|----------------------------------------------------------------------------------------------------|----------------------------------------------------------------------------------------------------|----------------------------------------------------------------------------------------------------|
| 🔚 Salva      | 📱 Importa 🏟 Catasto ADE 📑 Ripristina 🔹 🏟 Ricerca EC 🍣 Ricalcola 🍃 Ritorna a redditi                                                                                                    | 🕞 Aggiungi 🕰 Duplica 🙀 Elimina 🔨 Precedente 🗲 Successivo 📑 Prospetti •                                                                                                    | Errori • Forzati •                                                                                                    |
| Home         | ROSSI MADDALENA X                                                                                                    |                                                                                                    |                                                                                                    |
| ←            | MADDALENA ROSSI (RSSMDL74H53F205L)                                                                                                    | X Q D                                                                                                    | (Aperta) In compilazione                                                                                                    |
| 5            | CODICE FISCALE (*) RSSMDL74H53F205L                                                                                                    | ROSSI MADDALENA                                                                                                    |                                                                                                    |
| ٢            | TIPO<br>DI DICHIARAZIONE Quadro Quadro Quadro<br>RW VO AC ISA                                                                                                    | Conettiva Dichiarazione Integrative Dichiarazione Integrative Eventi Integrative OPF 322 VB erron contabili e eccentrali                                                                               | * Quadri non ministeriali V<br>• O Quadri di servizio<br>• O Gestioni                                                                                                    |
|              | DATI DEL<br>CONTRIBUENTE<br>Comune lo Stato estato) di nancita<br>MILANO                                                                                                    | Provincia (spis) Casta di mascita Sesso<br>Barmar la milana casalia)<br>MI 13/06/1974 <sup>M</sup> <sup>P</sup> X<br>Codes State attere Panta Va (semanala)                                            | Riepiloghi e acconti     OISA     S* Dati Contabili ISA     ORedditi Persone fisiche                                                                                                    |
| 8            | Acertazione Liquidazione Immobili Cessazione Pide     Acertazione Liquidazione Immobili Cessazione Pide     Acertazione Liquidazione Immobili Cessazione Pide     Acertazione DIANO MARINA Di acompilare solo se     variata da 10 1/01/2022 Torologo fria piazza ezc.     VIA     LEONE1 | * 03402800167<br>ervato al liquidatore ovvero al curatore failmentare/curatore della liquidatore giudiziate<br>del Province roge C a p. Codee comune<br>1 M 18013 Codee comune<br>D297<br>Names coloco | Frontespizio     Scelta 5, 2, 2 per mille     Familiari, RA Terreni     RE Fabbricati     RC Lavoro dipendente, CR Crediti d'i     RP Oneri e spese, LC Cedolare secca     RN Determ. IRPEF     RV Add. trpef |

Per spostarsi nella compilazione da un quadro all'altro, a lato del modello è presente l'elenco dei quadri compilabili; posizionando il cursore su ciascuno di essi è possibile accedere al singolo quadro precedentemente attivato.

È anche possibile navigare tra i quadri attivi utilizzando le frecce posizionate in testa all'elenco dei quadri.

I quadri potranno essere attivati in automatico qualora vengano eseguite delle attività che comportano il riporto automatico di valori nei quadri non attivati manualmente. Ad esempio, in fase di conversione o di importazione da contabilità.

È infine presente un filtro che consente di visualizzare nell'elenco esclusivamente i quadri attivi.

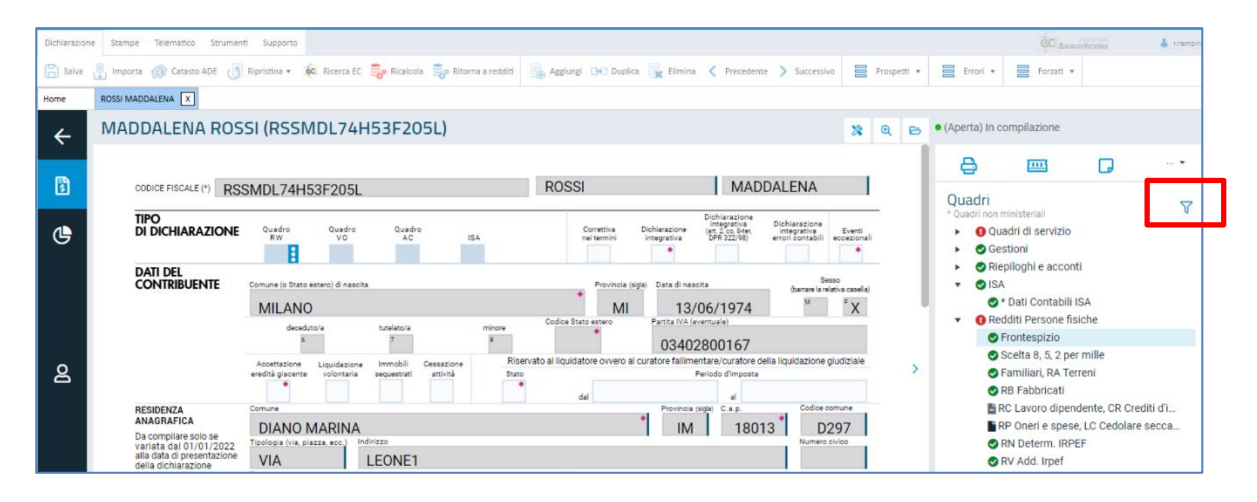

Passando con il mouse sul singolo quadro viene evidenziato il menu contestuale dello stesso che permette di eseguire una serie di azioni, per maggiori dettagli relativi alle singole azioni presenti si rimanda alle apposite note di rilascio.

Dichiarazioni fiscali

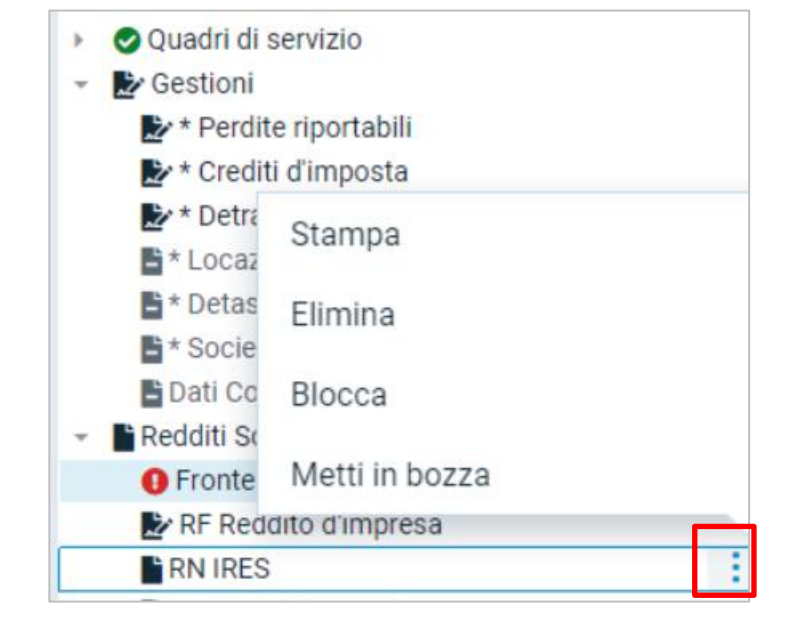

## QUADRO CREDITI E ACCONTI ANNO PRECEDENTE

Il quadro "Crediti e acconti anno precedente" permette di visualizzare la situazione dei crediti e degli acconti con riferimento all'anno 2024 che sono convertiti dall'applicativo sulla base degli importi presenti nel quadro RX (relativamente ai crediti) o calcolati nel Riepilogo imposte (relativamente agli acconti).

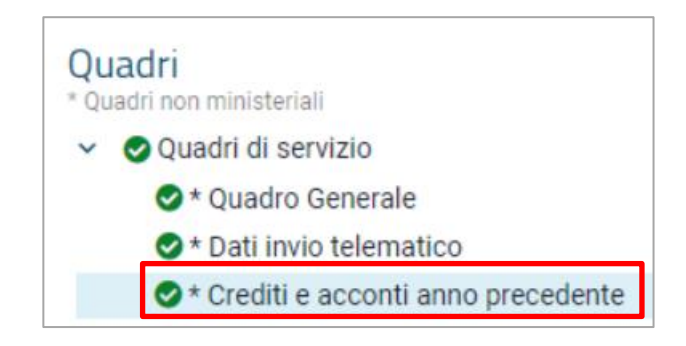

| M    | ADDALENA RO                                                     | SSI (RSSMDL74H53F2                     | 05L)         |                                    |                                   | 8               | <b>e</b> | 6        |
|------|-----------------------------------------------------------------|----------------------------------------|--------------|------------------------------------|-----------------------------------|-----------------|----------|----------|
| CREI | DITI ACCONTI                                                    |                                        |              |                                    |                                   |                 |          |          |
|      |                                                                 |                                        |              |                                    |                                   |                 |          |          |
|      |                                                                 | 40                                     |              |                                    | NITE                              |                 |          |          |
|      |                                                                 | AC                                     | CONTIVERSATI | ANNU PRECEDE                       | NIE                               |                 |          |          |
|      | DATI DEL                                                        | Codice Fiscale                         | Cognome      |                                    | Nome                              |                 |          | - 1      |
|      | CONTRIBUENTE                                                    | RSSMDL74H53F205L                       | ROSSI        |                                    | MADDALENA                         |                 |          | - 1      |
|      | CREDITI PORTATI A<br>NUOVO DALLA                                |                                        |              | Crediti prec. da<br>quadro RX 2022 | Di cui compensati nel<br>Mod. F24 | Crediti residui |          |          |
|      | PRECEDENTE                                                      | IRPEF                                  |              | 1.000                              | 880                               | 120             |          |          |
|      | CREDITI PORTATI A<br>NUOVO DALLA<br>PRECEDENTE<br>DICHIARAZIONE | Tassazione separata CFC (quadro RM, se | z. VIII)     |                                    | •                                 |                 |          | <u> </u> |
|      |                                                                 | Cedolare secca                         |              | 670                                | 340                               | 330             |          |          |
|      |                                                                 | Acconto tassazione separata            |              |                                    | •                                 |                 |          |          |
|      |                                                                 | Ritenute Irpef Riattribuite            |              |                                    | •                                 |                 |          |          |

Il campo utilizzato nella compilazione della dichiarazione è il campo "Versato", qualora il contribuente avesse versato una cifra diversa rispetta a quella effettivamente calcolata potrà modificare l'importo proposto.

| IVIE                                    |                       | Acconto                 | previsionale                            |                     |
|-----------------------------------------|-----------------------|-------------------------|-----------------------------------------|---------------------|
| Eccedenza utilizzabile in compensazione |                       |                         |                                         |                     |
| Primo acconto                           | Calcolato 8.056,00    | Crediti compens Riprist | tina valore (sF7): 8.056,00<br>8.056,00 | Versato 2.000,00    |
| Secondo acconto                         | Calcolato<br>8.056,00 | Crediti compensati      | Da versare 8.056,00                     | Versato<br>8.056,00 |

# Dichiarazioni fiscali

In caso di modifica del versato proposto sarà evidenziato il valore presente prima della modifica e sarà sempre possibile ripristinare il valore originario.

Si ricorda in ogni caso che in presenza di acconti omessi e non capienti occorre provvedere al ravvedimento operoso.

## **IMPORTAZIONE UTILIZZO CREDITI IN F24**

Con la presente funzione è possibile recuperare gli utilizzi dei crediti effettuati nel modello F24. Il recupero di tali valori può essere eseguito in due modalità differenti:

- all'atto della conversione da anno precedente saranno recuperati gli utilizzi presenti nelle deleghe di Unico (automatiche e manuali);
- utilizzando la funzione Importa da Deleghe 2024 è possibile sostituire gli importi convertiti dal prodotto Redditi 2024 con quelli presenti nel prodotto Deleghe 2024 (modelli F24 automatici e manuali).

Si precisa che:

- le **funzioni sono alternative** e pertanto, anche qualora risultassero già confermati (marcatura presente in corrispondenza del campo "Crediti utilizzati in F24 riportati da conversione anno precedente"), in fase di importazione da Deleghe 2024 i dati eventualmente convertiti da anno precedente saranno eliminati ed eventualmente sostituiti con quanto utilizzato nel prodotto Deleghe 2024;
- l'importazione di Deleghe 2024 non considera l'eventuale residuo che potrebbe essere utilizzato nel prodotto Deleghe 2025.

Gli importi riportati nel PROSPETTO CREDITI COMPENSATI NEL MODELLO F24 dovranno quindi essere verificati dall'utente e confermati tramite apposita marcatura differenziata a seconda che il recupero sia avvenuto dal prodotto Redditi 2024 (attraverso la funzione di conversione da anno precedente) o Deleghe 2024 (attraverso apposita funzione di Importa da...)

| Crediti utilizzati in F24 riportati da conversione<br>anno precedente | Conferma importo                |          |
|-----------------------------------------------------------------------|---------------------------------|----------|
| Crediti utilizzati in F24 riportati da Deleghe 2022                   | Conferma importo                | 2.100,00 |
|                                                                       |                                 |          |
|                                                                       | Totale compensazioni effettuate | 2.100,00 |

In assenza di conferma degli importi, saranno evidenziati i seguenti messaggi in corrispondenza dei rispettivi righi relativi alla sezione CREDITI PORTATI A NUOVO DALLA PRECEDENTE DICHIARAZIONE del quadro Generale:

- Verificare utilizzo crediti riportato dalla precedente dichiarazione, nel caso di importi compilati in fase di conversione da anno precedente;
- Verificare utilizzo crediti riportato da Deleghe 2024, nel caso di importi riportati in fase di importazione da Deleghe 2024.

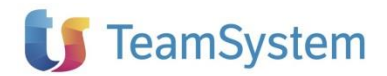

## CATASTO ONLINE

Inserita, nel gruppo dichiarazioni, l'icona per richiamare la funzione Catasto OnLine.

Qualora gli appositi programmi utili all'esecuzione della funzione non risultino caricati sulla postazione di lavoro, sarà possibile procedere al loro scaricamento.

Dichiarazioni fiscali

Qui è possibile trovare la relativa guida di utilizzo.

#### GESTIONE AUTOMATICA ADDIZIONALI COMUNALI

Con il presente aggiornamento sono rese disponibili le aliquote relative all'addizionale comunale necessarie per il versamento del **saldo 2024** e **acconto 2025**.

#### COMPILAZIONE IMMOBILI E RIPORTO NEI QUADRI RA/RB

La compilazione delle schede relative agli immobili, presenti nel menu Terreni e fabbricati, consentirà (come già avveniva lo scorso anno) il riporto dei dati nei quadri RA ed RB (ed anche nei quadri RG ed RF in presenza di immobili relativi ad impresa di tipo non strumentale).

|   | Dichiarazione 🖉 🕕 🔳 🔇                      | Fabbricati (1 | ) - OSPEDALETT | fi via  |                          |               |                        |              |                    |        |              |                     |                |     |                                  |       |
|---|--------------------------------------------|---------------|----------------|---------|--------------------------|---------------|------------------------|--------------|--------------------|--------|--------------|---------------------|----------------|-----|----------------------------------|-------|
| 4 | Quadri di servizio                         | Immobile      | Acconto        | Saldo   | Dichiarazione IM         | U             | Note                   |              |                    |        |              |                     |                |     |                                  |       |
|   | Quadro Generale                            |               |                |         |                          |               |                        |              |                    |        |              |                     |                |     |                                  |       |
|   | Dati invio telematico                      |               |                |         |                          |               |                        |              |                    |        |              |                     |                |     |                                  |       |
| 4 | Gestioni                                   |               |                |         |                          |               |                        |              |                    |        |              |                     |                |     |                                  |       |
|   | Attestazione RSSGMM74H53F205R - ROSSI GEMP |               |                |         |                          |               |                        |              |                    |        |              |                     |                |     |                                  |       |
|   | Attestazione manuale                       |               | FABBRICATI     |         |                          |               |                        |              |                    |        |              |                     |                |     |                                  |       |
|   | 🗉 Dati IVA                                 |               |                |         |                          |               |                        |              |                    |        |              |                     |                |     |                                  |       |
| 4 | III Riepiloghi e acconti                   | DI            | CHIARAN'       | TE      |                          |               |                        |              |                    |        |              |                     |                |     |                                  |       |
|   | Quadro Riepilogo IVS                       |               |                |         | C.F. DICH                | IIAR          | ANTE                   | RSSMD        | L74H53F20          | 51     |              |                     |                |     |                                  |       |
| 4 | Modelli dichiarazione                      |               |                |         |                          |               |                        |              |                    |        |              |                     |                |     |                                  |       |
|   | Dichiarazione Redditi                      | CC            | DLLEGAM        | ENTI    |                          |               |                        |              |                    |        |              |                     |                |     |                                  |       |
|   | TCT Comunicazioni regimi opzionali         | ES            | TERNI O        | AD ALTE | Premere i                | l pul         | sante per              | inserire/mod | dificare i dati II | MU e/o | i dati catas | tali del Co         | mune           |     |                                  |       |
| 4 | Terreni e fabbricati                       | Q             | JADRI          |         |                          |               |                        |              |                    |        |              |                     |                |     |                                  |       |
|   | Terreni (1)                                | D             | т              |         | Codice                   |               | Comur                  | e            |                    |        |              |                     |                |     | Cod. catast.                     | Prov. |
|   | Fabbricati (1)                             | AN            | AGRAFIC        | 1       |                          | 1             | OSP                    | EDALETT      | C C                |        |              |                     |                |     | G164                             | IM    |
| L | Riepilogo IMU per Comune (1)               | FA            | BBRICAT        | 0       | CAP                      |               | 18014                  | Indirizzo    | VTA                |        |              |                     |                |     |                                  |       |
|   | Riepilogo IMU Generale                     |               |                |         | T/11/4)                  |               | CCUT /                 | In Gin 220   | Coriono            | 1      | Faalia       |                     | Dertical       | la  | Subaltarna                       |       |
| L |                                            |               |                |         | 1/0 (1)                  | 0             | 001/1 (2               | )            | Sezione            | 1      | Foglio       |                     | Farticel       | 14  | Subalterno                       |       |
| L |                                            |               |                |         | Protocollo               | N°            |                        |              | Anno               |        | Zona         | U                   | Categoria      | A02 | Classe 01                        |       |
|   |                                            |               |                |         | Titolarità               |               |                        |              |                    |        |              |                     |                |     |                                  |       |
|   |                                            |               |                |         | Esenzione<br>turistico e | e per<br>L. 6 | r il settore<br>9/2021 |              | Esente IMU         |        |              | Rendita<br>presunta | catastale<br>I |     | Interesse storico o<br>artistico |       |

Per accedere ai quadri RA/RB occorrerà richiamare la Dichiarazione Redditi nel seguente modo:

Selezionando la voce di menu Dichiarazione Redditi con il doppio click del mouse; oppure

Utilizzando il bottone Apri la dichiarazione dei redditi presente all'interno del quadro dedicato alla Dichiarazione dei Redditi.

| Dichiarazione 🖉 🕕 🔳 🔇                                                                                                    | Modelli dichiarazione - Dichiarazione Re | edditi                                                            |                            |               |
|----------------------------------------------------------------------------------------------------|------------------------------------------|-------------------------------------------------------------------|----------------------------|---------------|
| Quadri di servizio     Quadri di servizio     Dati rivio telematico     Gestioni     Modeli di classicose     Di chivrazione Rediti |                                          |                                                                   |                            |               |
| Terreni e fabbricati Terreni (14) Fabbricati (10) Bioingan (MU per Comune (5))                                                      | DATI DEL<br>CONTRIBUENTE                 | Codice fiscale<br>RSSGMM79P51G164Z                                | Cognome                    | Nome<br>GEMMA |
| <ul> <li>Repilogo IMU Generale</li> </ul>                                                                                           |                                          | Apri la dichiarazione Redditi<br>Elimina la dichiarazione Redditi | Licenza modulo CPB: ATTIVA |               |

In questo modo sarà possibile consultare i quadri RA/RB (o gli eventuali riporti negli appositi righi dei quadri RF o RG).

A partire da quest'anno la modifica degli immobili che vengono riportati nella dichiarazione potrà avvenire direttamente dalla Dichiarazione Redditi utilizzando il comando Gestione fabbricati o Gestione terreni presente nella parte sinistra del quadro

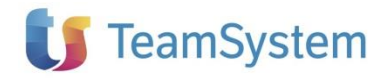

| GEMMA ROSSI                                                                                | (RSS                                   | GMM79P                                       | 51G164                                          | Z)                               |                                        |                                                    |                                           |                          |                           |                                                    | *                 | ⊕ ↔                             |
|--------------------------------------------------------------------------------------------|----------------------------------------|----------------------------------------------|-------------------------------------------------|----------------------------------|----------------------------------------|----------------------------------------------------|-------------------------------------------|--------------------------|---------------------------|----------------------------------------------------|-------------------|---------------------------------|
| PE REC<br>Red                                                                              | RSONE F<br>DDITI QUAI<br>Iditi dei fat | FISICHE 2025<br>DRO RB<br>obricati           |                                                 |                                  |                                        | Codice F                                           | fiscale<br>SGMM79P5                       | 1G164                    | Z                         | PERIODO                                            | D'IMPOS           | TA 2024<br>Mod. N.<br><b>01</b> |
| QUADRO RB REDDITI DE<br>FABBRICATI E ALTRI<br>DATI                                         | El                                     | Rendita catastale<br>non rivalutata<br>1 542 | e Utilizzo<br><sup>2</sup> 2 •                  | Po<br>giorni<br><sup>3</sup> 365 | ************************************** | Codice<br>canone<br>5 •                            | Canone di locazione<br>6                  | Casi<br>particolari<br>7 | Continuazione<br>(*)<br>8 | Codice<br>Comune<br><sup>9</sup> L483 <sup>•</sup> | Cedolare<br>secca | Casi part.<br>IMU<br>12 🔶       |
| Redditi dei fabbricati<br>Esclusi i fabbricati<br>all'estero da includere<br>nel Quadro RL | RB1                                    | REDDITI<br>IMPONIBILI 1                      | Tassazione<br>ordinaria<br>3                    | Cedo                             | lare secca<br>21%                      | Cedolare seco<br>10%                               | ca Cedolare secca<br>26%<br>16            |                          |                           |                                                    |                   |                                 |
| La rendita catastale (col.<br>1) va indicata senza<br>operare la rivalutazione             |                                        | REDDITI<br>NON<br>IMPONIBILI 1               | Abitazione<br>principale<br>soggetta a IMU<br>7 | lmm<br>J 18                      | iobili non<br>locati<br>759            | Abitazione<br>principale no<br>soggetta a IM<br>19 | IU Altri dati<br>20 🔶                     |                          |                           |                                                    |                   |                                 |
| Gestione<br>fabbricati                                                                     |                                        | Rendita catastale<br>non rivalutata<br>1 682 | e Utilizzo                                      | Po<br>giorni<br><sup>3</sup> 365 | ************************************** | Codice<br>canone                                   | Canone di locazione<br><sup>6</sup>       | Casi<br>particolari<br>7 | Continuazione<br>(*)<br>8 | Codice<br>Comune<br><sup>9</sup> G164              | Cedolare<br>secca | Casi part.<br>IMU               |
|                                                                                            | RB2                                    | REDDITI<br>IMPONIBILI 1                      | Tassazione<br>ordinaria<br><sup>3</sup> 716     | Cedo                             | lare secca<br>21%                      | Cedolare seco<br>10%                               | ca Cedolare secca<br>26%<br><sup>16</sup> |                          |                           |                                                    |                   |                                 |

oppure nella cartella dove sono presenti tutti i collegamenti a gestioni esterne rispetto al quadro stesso.

| Home | ROSSI MADDALENA X                                                                                                    |                                                                                                    |                                                                                                    |                                                  |                                          |       |
|------|----------------------------------------------------------------------------------------------------|----------------------------------------------------------------------------------------------------|----------------------------------------------------------------------------------------------------|--------------------------------------------------|------------------------------------------|-------|
| 4    | MADDALENA                                                                                                    | ROSSI (RSSMD                                                                                         | L74H53F205L)                                                                                       |                                                  |                                          | X Q 🖻 |
|      |                                                                                                    |                                                                                                    |                                                                                                    |                                                  |                                          |       |
| Home | Elaborazioni multiple X ROSSI GEMMA                                                                                                    | X                                                                                                    |                                                                                                    |                                                  |                                          |       |
| ←    | GEMMA ROSSI (RSS                                                                                                    | GMM79P51G164Z)                                                                                       |                                                                                                    |                                                  | COLLEGAMENTI QUADRO RB FABBRICATI        | ×     |
| 8    | PERSONE F<br>REDDITI QUAI<br>Redditi dei fai                                                                                                    | FISICHE 2025<br>DRO RB<br>bbricati                                                                   | Codice Fiscale<br>RSSGMM7                                                                          | '9P51G1647                                       | Quadri e funzioni<br>Gestione fabbricati |       |
| G    | OUARO RB REDOITI DEI<br>FABBRICATI E ALTRI<br>DATI<br>Sezione I<br>Redditi dei fabbricati<br>Ecclusi i fabbricati<br>all'estero da includere<br>nel Quadro RL | Rendita catastale<br>non tivadutata<br>542 2 2 3 3<br>860000<br>MPONIBILI<br>MPONIBILI<br>Abitazione | Possesso<br>froi % Codice Canone di lo<br>55 100,00 8 4 8<br>21% 10% 22%<br>Abitazione Antizatione | cazione Casi C<br>particolari<br>7 +<br>re secca |                                          |       |

Una volta richiamata la gestione sarà possibile apportare le modifiche necessarie, per poter ritornare alla Dichiarazione sarà sufficiente utilizzare il comando "Ritorna a redditi".

| 🗟 Salva 🚦 Importa 🎲 Catasto ADE 🤤 Ric co<br>ome Elaborazioni multiple 🔀 ROSSI GEMM                   | a 🥪 Ritorna a redditi 📳 Aggiungi             | 🕒 Duplica 🙀 Elimina 🔇 I                           | Precedente > Successivo      | Prospetti 🔹          | Errori • Forzati •        | Comandi 🔹                   |                |
|----------------------------------------------------------------------------------------------------|----------------------------------------------|---------------------------------------------------|------------------------------|----------------------|---------------------------|-----------------------------|----------------|
| Dichlarazione 🖉 🕕 🔳 🔇                                                                                | Fabbricati (7) - PARMA                       |                                                   |                              |                      |                           |                             |                |
| Quadri di servizio     Quadri di servizio     Quadro Generale     Dati invio telematico     Gestion/ | Immobile Acconto Saldo I                     | Dichiarazione IMU Note                            |                              |                      | мо                        | DELLO PERSONE FIS           | ICHE 2025      |
| Modelli dichiarazione     Dichiarazione Redditi     Terreni e fabbricati                             |                                              |                                                   |                              | FABBR                | ICATI                     | Periodo                     | d'imposta 2024 |
| Terreni (14)     Fabbricati (10)     Bisnilano IMI ner Comune (5)                                    | DICHIARANTE                                  | C.F. DICHIARANTE                                  | RSSGMM79P51G16               | 42                   |                           |                             |                |
| Riepilogo IMU Generale                                                                               | COLLEGAMENTI<br>ESTERNI O AD ALTRI<br>QUADRI | Premere il pulsante per ins                       | serire/modificare i dati IMU | U e/o i dati catasta | ali del Comune            |                             |                |
|                                                                                                    | DATI<br>ANAGRAFICI                           | Codice Comune<br>7 PARM                           | A                            |                      |                           | Cod. catast.<br>G337        | Prov.<br>PR    |
|                                                                                                    | FABBRICATO                                   | CAP 43121<br>T/U (1) U CCI/T (2)<br>Protocollo N° | Indirizzo<br>Sezione<br>Anno | 1 Foglio<br>Zona     | Particella<br>1 Categoria | Subalterno<br>A02 Classe 02 |                |
|                                                                                                    |                                              | Titolarità                                        |                              |                      | -                         |                             |                |

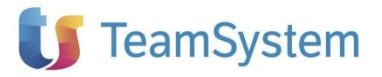

#### LOCAZIONI BREVI – CEDOLARE SECCA 26% O 21%

Per il periodo d'imposta 2024 i redditi derivanti dai contratti di locazione breve sono assoggettati ad imposta sostitutiva nella forma della cedolare secca con aliquota al 26 per cento nel caso di opzione per tale tipo di regime; l'aliquota è ridotta al 21 per cento per i redditi da locazione breve relativi ad una unità immobiliare individuata dal contribuente in sede di dichiarazione dei redditi.

Dichiarazioni fiscali In fase di conversione da anno precedente sarà riportata l'informazione relativa all'opzione per la cedolare secca nel campo "Ced. Anno prec.", in questo modo l'utente avrà il promemoria della scelta operata in precedenza e dovrà indicare l'apposito codice in base alla percentuale da applicare per le locazioni brevi oppure il codice 1 in caso di locazione ordinaria non breve. La conversione automatica del codice 1 avverrà esclusivamente in presenza di "Utilizzo" con codice 4 Locazione equo canone, 8 Locazione canone concordato, 12 Abitazione principale parzialmente locata canone concordato o 14 Locazione immobile regione Abruzzo. Si ricorda che in questi casi l'aliquota prevista per la cedolare secca è rimasta al 10%.

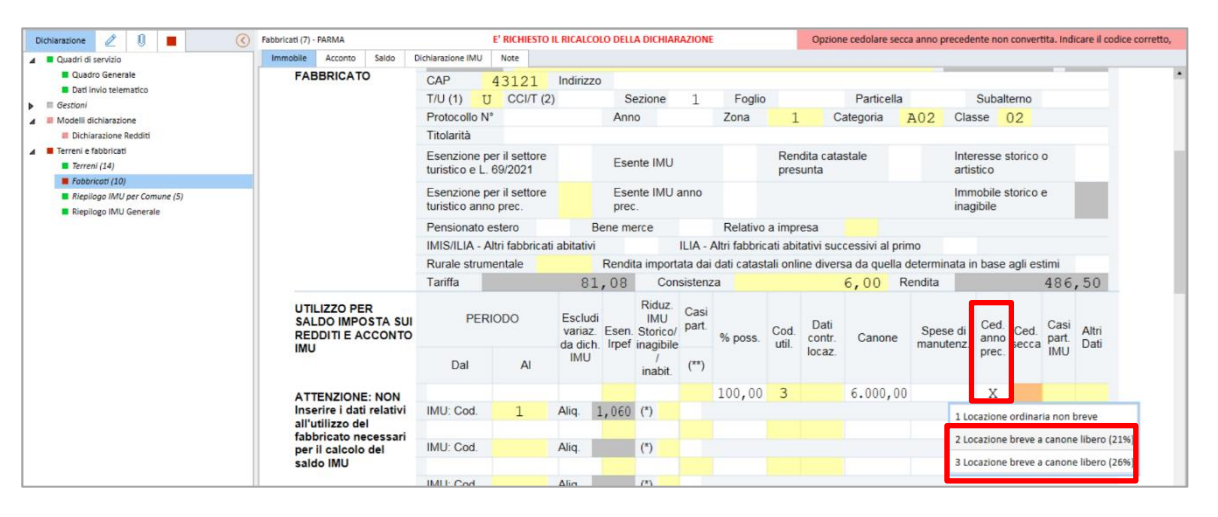

# Prossimi aggiornamenti

Con i prossimi aggiornamenti saranno distribuite le seguenti funzionalità:

- Compilazione dei restanti quadri del Modello Redditi Persone Fisiche 2025;
- Gestione ISA 2025;
- Calcolo delle imposte e gestione dei versamenti tramite modello F24;
- Generazione e controllo del file telematico dei modelli.